## 攻防世界进阶区 3.normal\_png

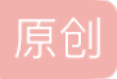

首先,打开附件,平平无奇一张图

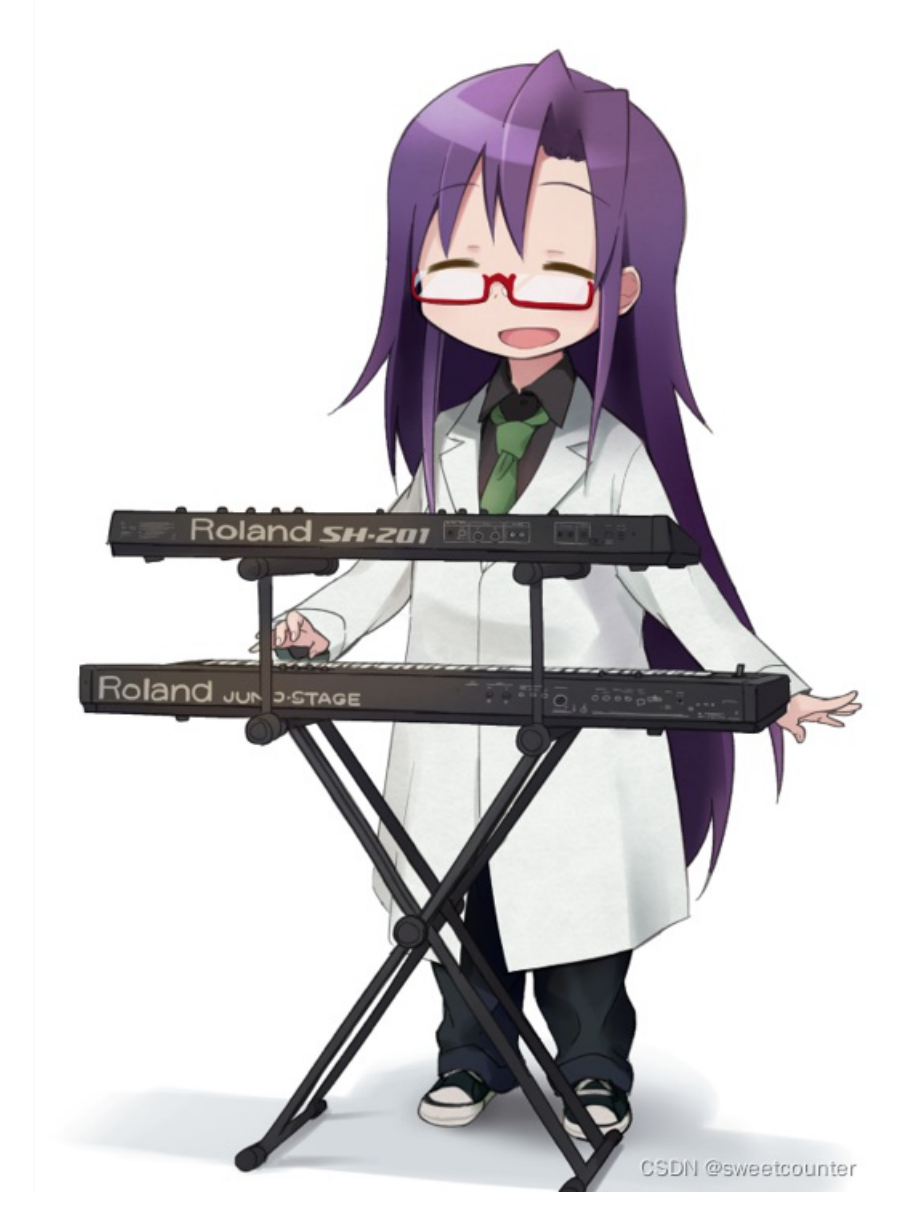

用010editor打开

(这里010editor就比winhex好用啦,我的010editor装了Templates的模组,打开图片会自动计算图片的宽高是 否正确。)

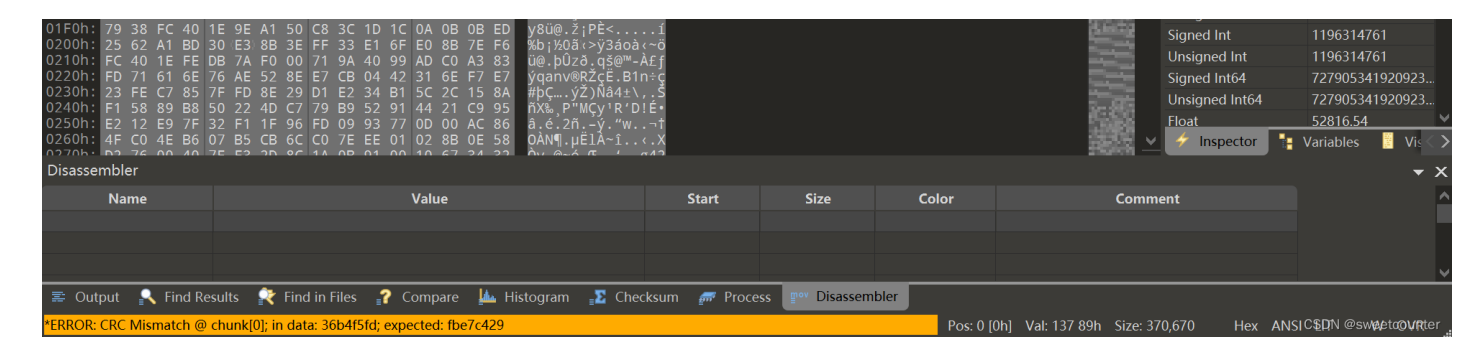

可以看到软件下方提示我crc值有误,即它宽高有误,把宽高修复就好。

这里我附上一个可以自动破解正确宽高的脚本,我也写了使用说明

链接: 百度网盘 请输入提取码提取码: qwer

使用该脚本可以破解完成后创建一个正确的图片

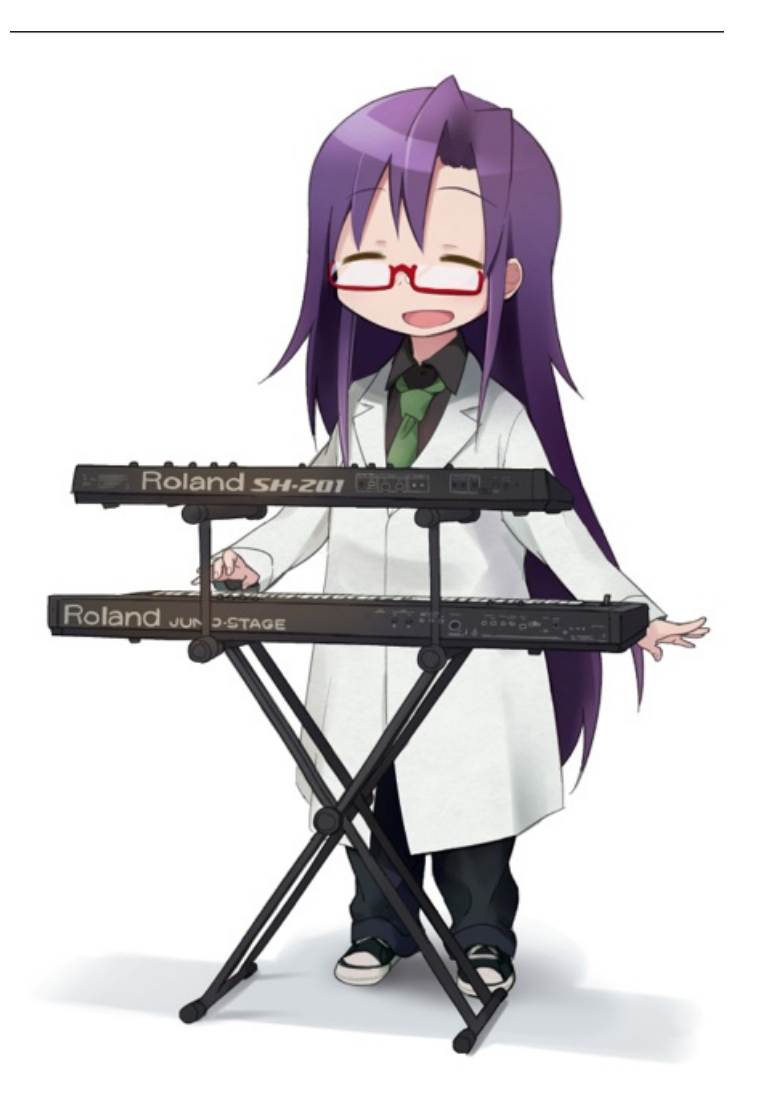

## flag{B8B68DD7007B1E406F3DF624440D31E0}

CSDN@sweetcounter flag就找到了